## 

### **GV-COM V3**

The GV-COM V3 adds one RS-485 port to your computer through a USB connector. The GV-COM V3 can convert the standard RS-232 signal, through USB connector, to RS-485 2-wire control for PTZ cameras, GV-Data Capture Box or any other RS-485 devices.

#### Packing List

- 1. GV-COM V3
- 2. Installation Guide

#### Overview

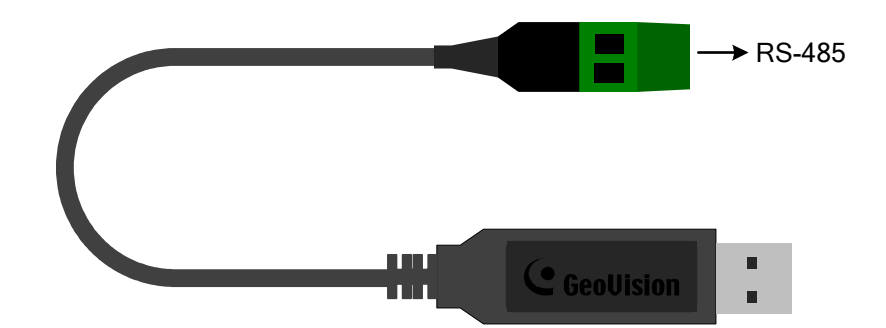

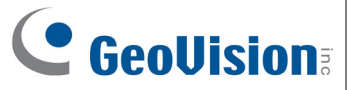

#### **Installing Drivers**

When you connect GV-COM V3 to the computer, the Found New Hardware Wizard will automatically detect the device. To install the drive, follow the steps to install the drivers.

- 1. Insert the Software Disk. It will run automatically and pop up a window.
- 2. Click Install GeoVision USB Devices Driver. This dialog box appears.

| 🖙 GeoVision USB Driver Installer |        |      |
|----------------------------------|--------|------|
|                                  |        |      |
|                                  |        |      |
|                                  |        |      |
| [                                |        |      |
| Install                          | Remove | Exit |

- 3. Click **Install** to install the drivers. When the installation is complete, this message will appear: *Install Successfully*.
- 4. Click **Exit** to close the dialog box and restart the PC.

To verify the drivers are installed correctly, go to **Device Manage**r and expand the **Ports** field. You should see one entry for XR21B1411 USB UART.

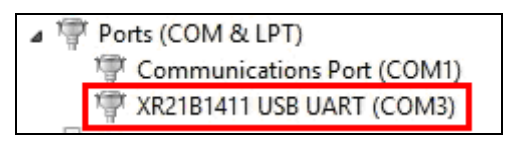

# 

#### Specifications

| OS Supported                | 32-bit                                                     | Windows XP / Vista / 7 / 8 / Server 2008     |  |
|-----------------------------|------------------------------------------------------------|----------------------------------------------|--|
|                             | 64-bit                                                     | Windows 7 / 8 / Server 2008 R2 / Server 2012 |  |
| Serial Interface            | RS-485                                                     | RS485+, RS485-                               |  |
|                             | Serial Line<br>Protection                                  | 8 KV ESD for All Signals                     |  |
| USB                         | Compliance                                                 | USB 2.0 Backward Compatible                  |  |
|                             | Speed                                                      | Full Speed 12 Mbps                           |  |
| Communication<br>Parameters | Parity                                                     | None, Even, Odd                              |  |
|                             | Data Bit                                                   | 7, 8                                         |  |
|                             | Stop Bit                                                   | 1, 2                                         |  |
|                             | Flow Control                                               | RTS/CTS, XON/XOFF                            |  |
|                             | Speed                                                      | 600 bps to 115,200 bps                       |  |
| Environmental<br>Conditions | 0~50 Degree C / 32~122 Degree F<br>5%~95% (Non-Condensing) |                                              |  |
| Dimensions<br>(W x H x D)   | 325 x 18 x 9 mm / 12.8 x 0.7 x 0.35 in                     |                                              |  |
| Weight                      | 22.3 g / 0.049 lb                                          |                                              |  |